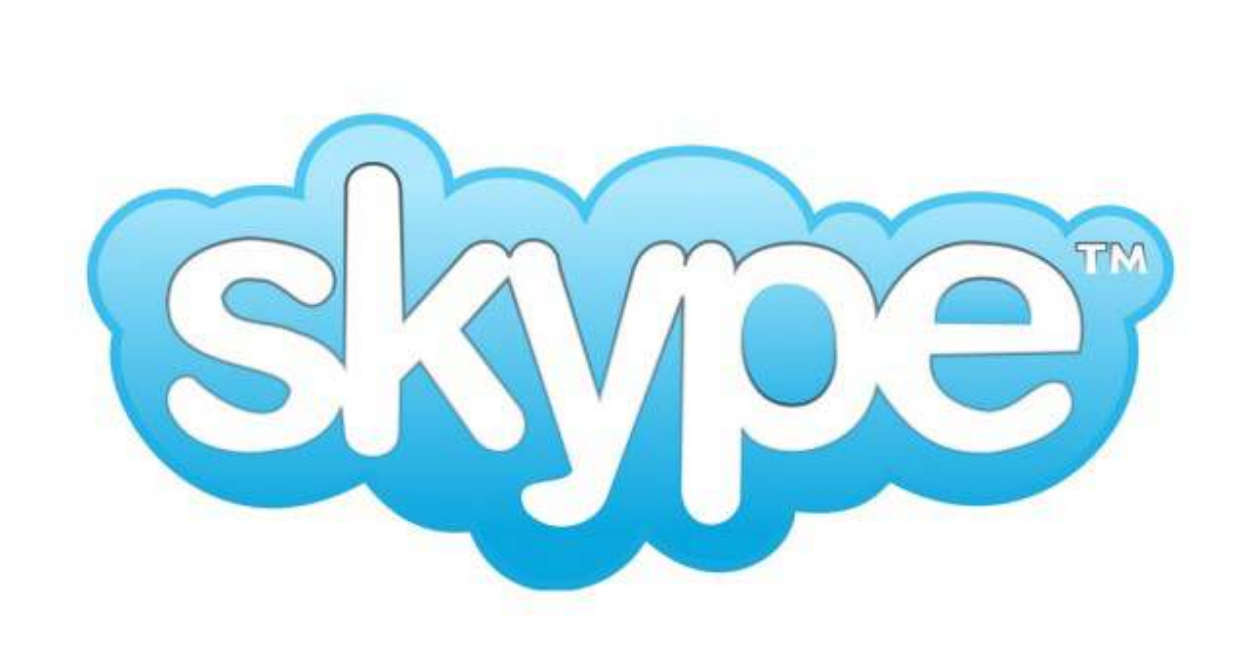

# Step by Step Guide

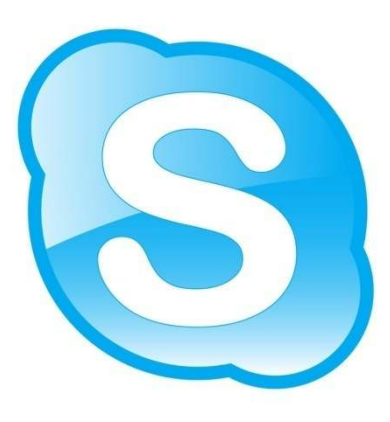

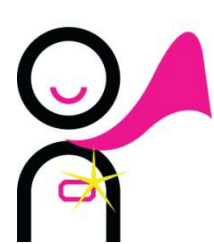

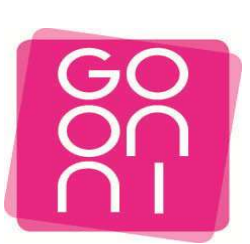

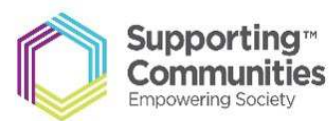

#### To get started please make sure you have the following-

- Active email address and password
- Strong internet connection
- laptop/computer or a device with a webcam/camera
- Any contact names/details of friends or family you wish to Skype

#### Step 1

Click on the Start button and Launch Internet Explorer - Look for the

e

icon.

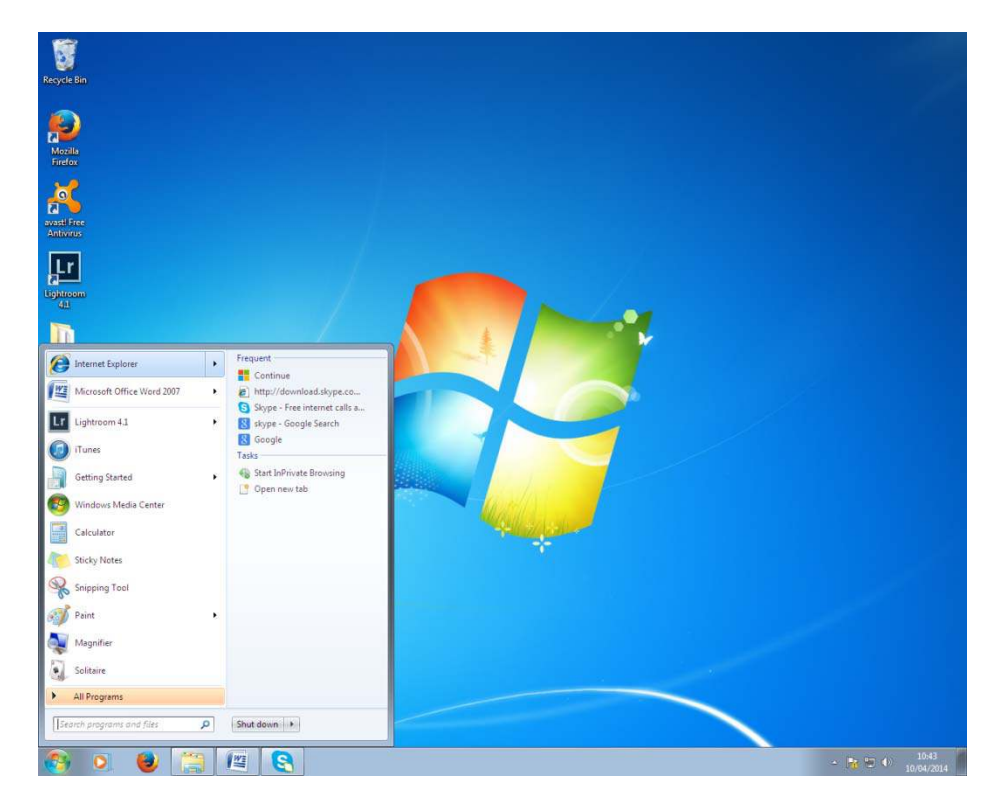

#### Step 2

Type the web address ( URL) <u>www.Skype.com</u> into the address bar.

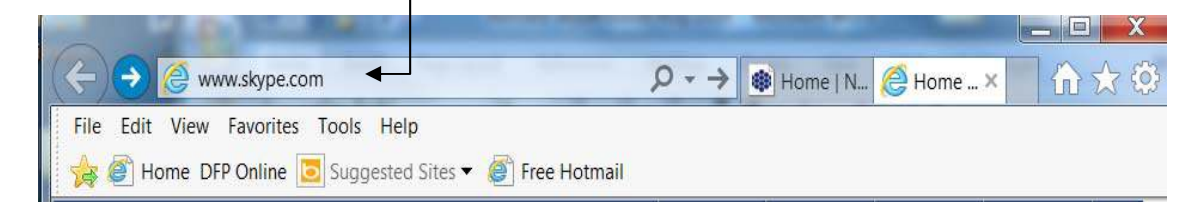

Click on the Sign In button (circled in Purple). You can also click on Download Skype

(circled in green) to download it on to your Desktop or laptop Computer.

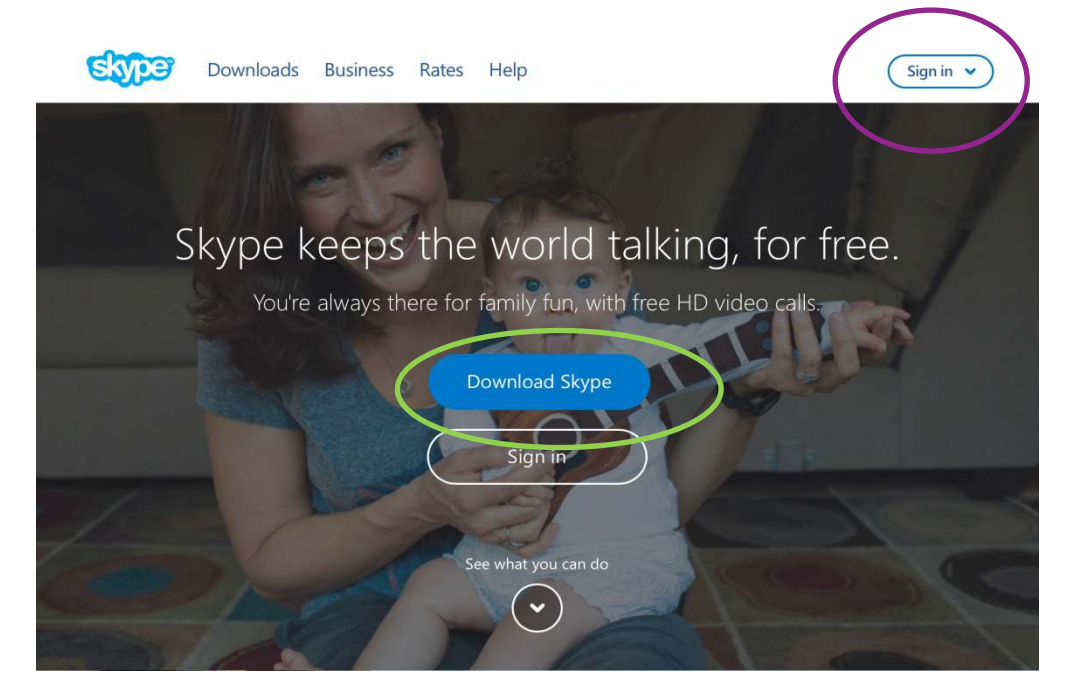

#### Step 4

Click on the device you would like to download on. For this guide we will use a Computer device. Click on **Get Skype for Windows.** 

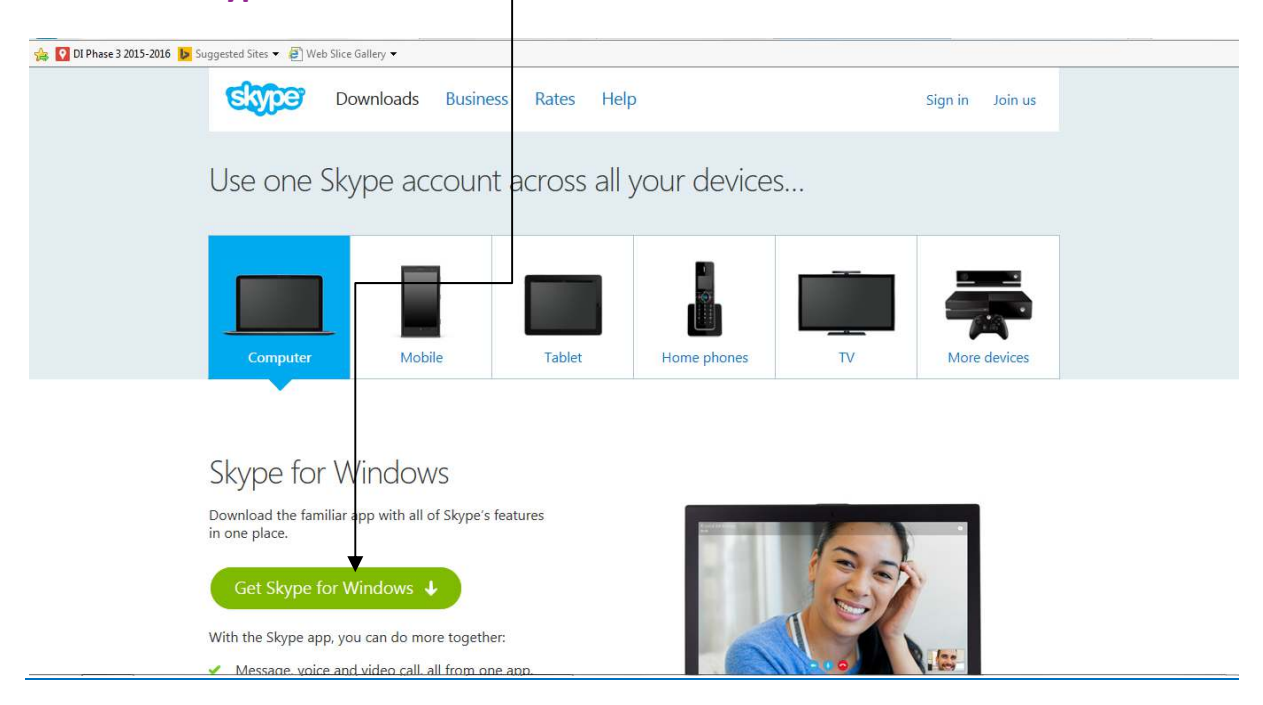

Skype will download onto your computer, you must then activate it by clicking on a few tabs.

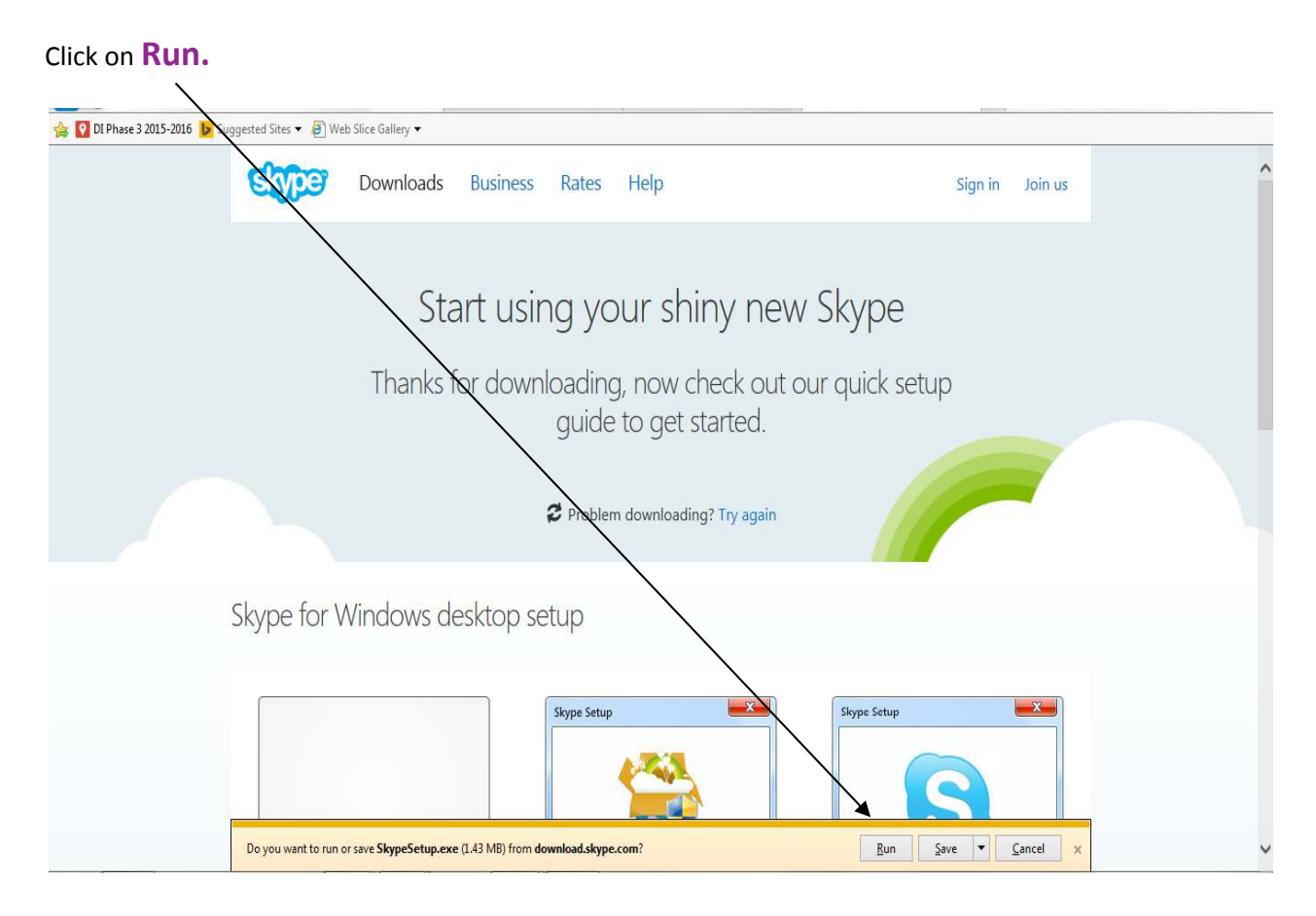

#### Step 6

A pop up box will then appear requesting whether you want to make changes to your computer, to complete the download you much click **Yes.** 

# Select your language and click on "I agree-next" 👺 Updating Skype Not far to go now ... Select your language: English You're just a few steps away from using Skype. For future updates, Skype may automatically install the latest version to your computer without you having to do anything. By installing this application, you agree you have read and accepted Skype's Terms of Use and ] agree - next Skype's Privacy Policy.

-

#### Step 8

Top Tip- Unclick these **two boxes** to ensure your home page does not change, then click on **continue**.

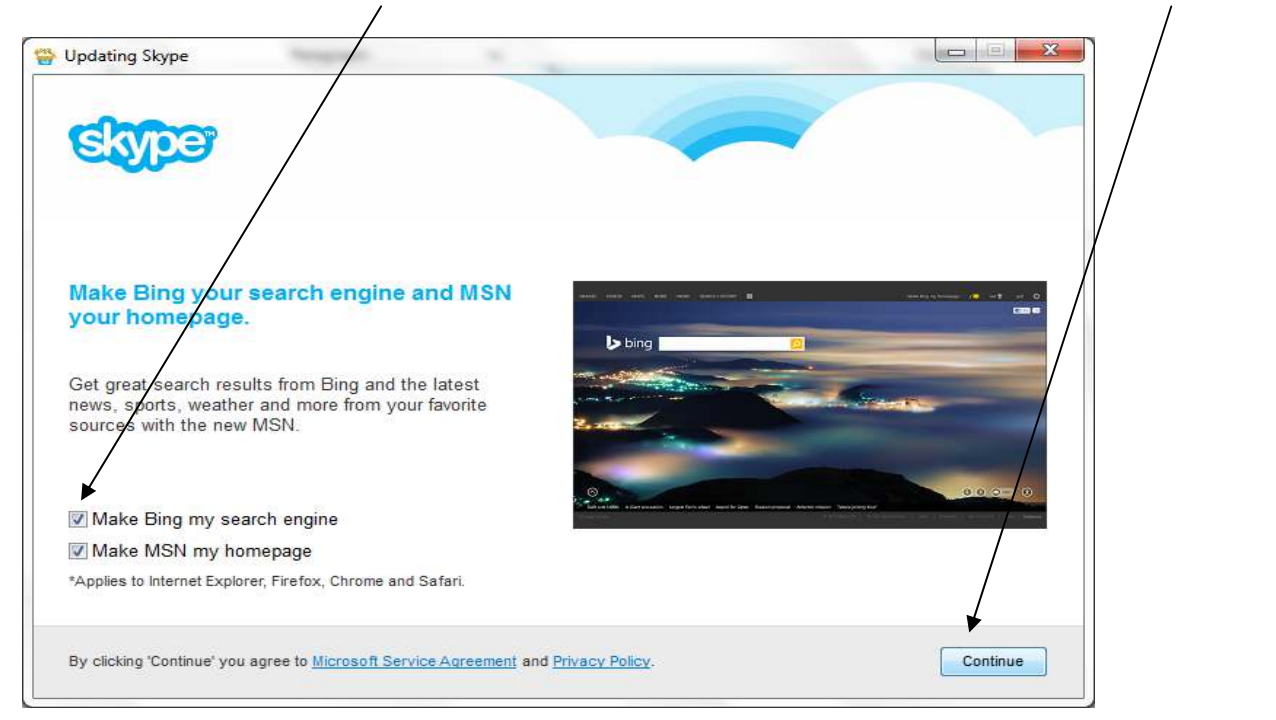

This box will then appear, it may take a few minutes to complete.

| 👺 Updating Skype                                     |  |
|------------------------------------------------------|--|
|                                                      |  |
| Skype                                                |  |
|                                                      |  |
|                                                      |  |
| Updating Skype                                       |  |
| lust a mamant usita improving usur Slaves aversiones |  |
| Sust a moment, were improving your Skype experience  |  |
|                                                      |  |
|                                                      |  |
|                                                      |  |
|                                                      |  |
|                                                      |  |

### Step 10

#### Click on Create an account

| Skype                                    |                                 | ×                       |
|------------------------------------------|---------------------------------|-------------------------|
| <u>S</u> kype <u>T</u> ools <u>H</u> elp |                                 |                         |
|                                          | 1 🗠 🕸 S 🖉 🗉 🕨                   |                         |
|                                          | Sian in                         |                         |
|                                          | with Skype or Microsoft account |                         |
|                                          | Skype Name, email or mobile     |                         |
|                                          |                                 |                         |
|                                          |                                 |                         |
|                                          | Create an account               |                         |
| Problems signing in?                     |                                 | 🕌 Sign in with Facebook |

Click on **enable** and complete the information on the screen.

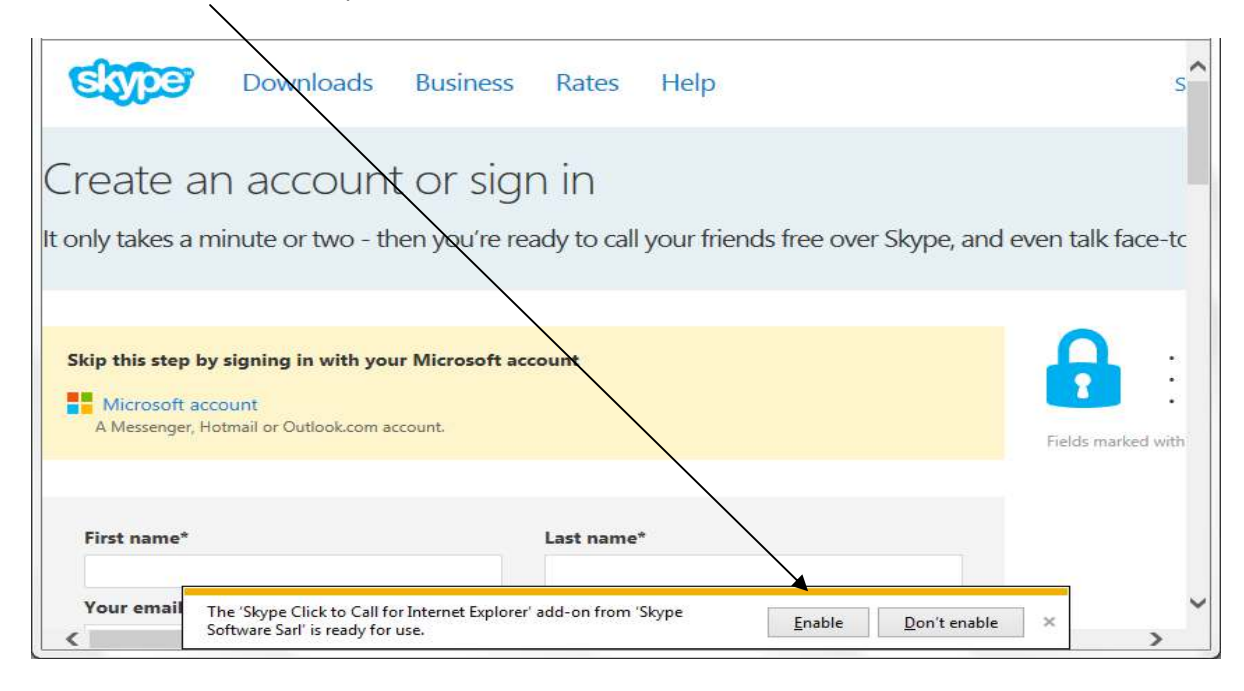

#### Step 12

It will ask you to input your information, please ensure that your **email address is active**...then proceed to complete the Profile information.

|                                                                   | nt - windows Internet Explorer                                                             |                                                          |                                       | 00-0-0-              |
|-------------------------------------------------------------------|--------------------------------------------------------------------------------------------|----------------------------------------------------------|---------------------------------------|----------------------|
| https://login.skype.com//                                         | zcount/signup-form                                                                         |                                                          | - 🔒 🛛 + 🛪 🔽 🗤                         | 1                    |
|                                                                   |                                                                                            |                                                          |                                       |                      |
| Javorites   🏤 🔁 Suggested Stas 🕶                                  | 2] Web Sice Gallery •                                                                      |                                                          |                                       |                      |
| Skype sign up - Sign up for a Skype acco                          | Jot                                                                                        |                                                          | · · · · · · · · · · · · · · · · · · · | Safety - Tools - 🞲 - |
| Microso                                                           | t account.                                                                                 |                                                          |                                       |                      |
| A mochen                                                          | er, motmaa or Gubiobe.com account.                                                         |                                                          |                                       |                      |
| Faceboo                                                           | <b>#</b> S                                                                                 |                                                          |                                       |                      |
|                                                                   |                                                                                            |                                                          |                                       |                      |
|                                                                   |                                                                                            |                                                          |                                       |                      |
| First nam                                                         | e.                                                                                         | hist name*                                               |                                       |                      |
| Digital                                                           | ·····                                                                                      | Inclusion                                                |                                       |                      |
| Your                                                              |                                                                                            | Repeat email*                                            |                                       |                      |
| You alread                                                        | ni@outlook.com                                                                             | stel-rorsing/outlook.com                                 |                                       |                      |
| We can em                                                         | ill you a Skype Name reminder and yo                                                       | u can reset your password. Or, complete this form to cre | eate a new                            |                      |
| hota: no-e                                                        | e can sae your email address.                                                              |                                                          |                                       |                      |
|                                                                   |                                                                                            |                                                          |                                       |                      |
| 0.0                                                               |                                                                                            |                                                          |                                       |                      |
| Profile                                                           | Information                                                                                |                                                          |                                       |                      |
|                                                                   |                                                                                            |                                                          |                                       |                      |
| Pidta, anyo                                                       | e en siype can sie your proble inform                                                      | umon.                                                    |                                       |                      |
| Birthday                                                          | Day 💌 Month                                                                                | Year                                                     |                                       |                      |
| e                                                                 | Select 💌                                                                                   |                                                          |                                       |                      |
| Gender                                                            | A CARLON AND AND AND AND AND AND AND AND AND AN                                            |                                                          |                                       |                      |
| Gender<br>Country/                                                | tegion" United Kingdom                                                                     |                                                          |                                       |                      |
| Gender<br>Country/<br>City                                        | Region" United Kingdom                                                                     |                                                          |                                       |                      |
| Gender<br>Country/<br>City                                        | Region" United Kingdom                                                                     |                                                          |                                       |                      |
| Gender<br>Country/<br>City<br>Language                            | * English                                                                                  |                                                          |                                       |                      |
| Gender<br>Country/<br>City<br>Language<br>Mobile p                | Region" United Kingdom                                                                     |                                                          |                                       |                      |
| Gender<br>Country/<br>City<br>Language<br>Mobile p<br>I unte      | Region" United Kingdom  * English tone number Kingdom                                      | •<br>•                                                   |                                       |                      |
| Country/<br>City<br>Language<br>Mobile p<br>I Unite<br>Fider only | Region" United Kingdom  "English tone number Kingdom  ur contacts call see your mehile num | •<br>•                                                   |                                       |                      |
| Country/<br>City<br>Languag<br>Mobile p                           | Region" United Kingdom                                                                     | •<br>•<br>•                                              |                                       |                      |

You have to pick a **Skype name** (this is what you can give to people so they can add you and call you). Skype will have already generated some names which you can use see example below.

| hase 3 2015-2016 👂 Sug | ggested Sites 🔻 🧃 Web Slice Gallery 👻                |   |  |
|------------------------|------------------------------------------------------|---|--|
|                        | Note: only your contacts can see your mobile number. |   |  |
|                        |                                                      |   |  |
|                        |                                                      |   |  |
|                        | How do you intend to use Skype?                      |   |  |
|                        | Mostly personal conversations V                      |   |  |
|                        |                                                      |   |  |
|                        |                                                      |   |  |
|                        | Skype Name*                                          |   |  |
|                        |                                                      | 0 |  |
|                        | Suggestions                                          |   |  |
|                        | ○ stephanie.brolly                                   |   |  |
|                        | O stephanie.brolly1                                  |   |  |
|                        | O stephanie.brolly2                                  |   |  |
|                        | Note: only choose a name you have a right to use.    |   |  |

Please see a completed version, your password will appear as a series of dots, this is for security reasons.

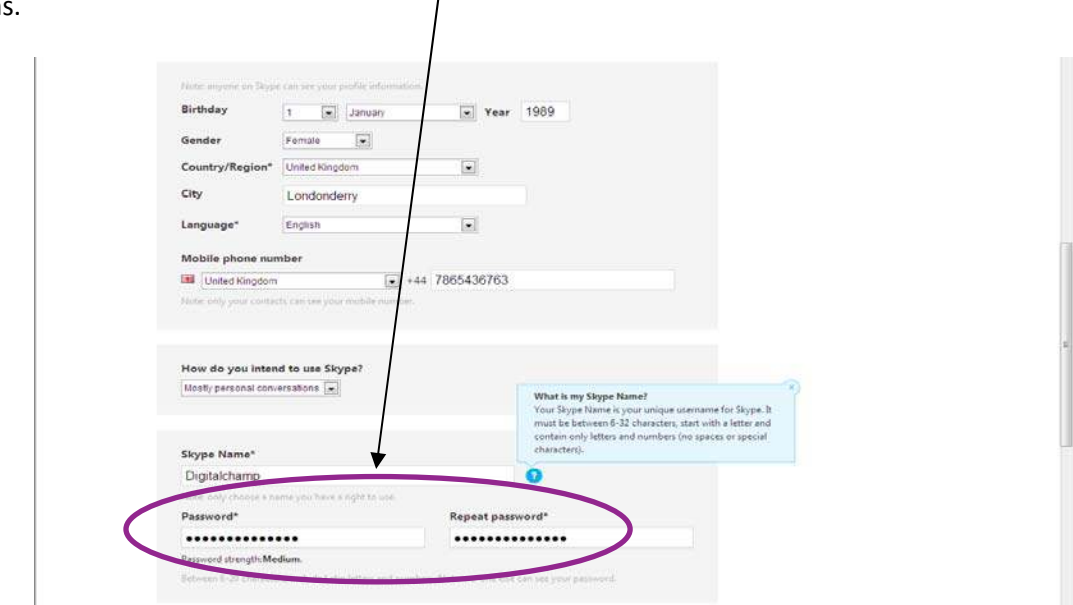

Before you can proceed you must type the text you see and then click on **I agree – Continue** to agree to the Terms and Conditions of Skype.

| Password                                                         | Repeat password*                                                                          |                                 |  |
|------------------------------------------------------------------|-------------------------------------------------------------------------------------------|---------------------------------|--|
| •••••                                                            | /                                                                                         |                                 |  |
| Password strength: Medium.                                       | /                                                                                         |                                 |  |
| Between 8-20 characters include Latin b                          | three and numbers. Now in reviewe else, can see your pass                                 | need.                           |  |
|                                                                  |                                                                                           |                                 |  |
|                                                                  |                                                                                           |                                 |  |
|                                                                  |                                                                                           |                                 |  |
| Inform me about new product<br>notifications, our first SMS will | , features, and special offers. When you sig<br>allow you to get Skype on your mobile (w/ | n up for SMS<br>vre applicable. |  |
| your operator may charge you                                     | for releiving SMS messages).                                                              |                                 |  |
|                                                                  |                                                                                           |                                 |  |
| By SMS                                                           |                                                                                           |                                 |  |
| P By email                                                       | / /                                                                                       |                                 |  |
|                                                                  |                                                                                           |                                 |  |
| 20 - 00                                                          | 120/18                                                                                    |                                 |  |
| ~~~~~~~~~~~~~~~~~~~~~~~~~~~~~~~~~~~~~~~                          | Refresh Listen Help                                                                       |                                 |  |
|                                                                  |                                                                                           |                                 |  |
| Type the text above here"                                        |                                                                                           |                                 |  |
| 92243948                                                         |                                                                                           |                                 |  |
|                                                                  |                                                                                           |                                 |  |
|                                                                  |                                                                                           |                                 |  |

#### Step 13

Our account has now been created. As you are signed in on a web browser, you must close this down

- click on the **Red X.** You will have the previously installed Skype Browser on your desktop so now click on the Skype symbol at the bottom of your screen.

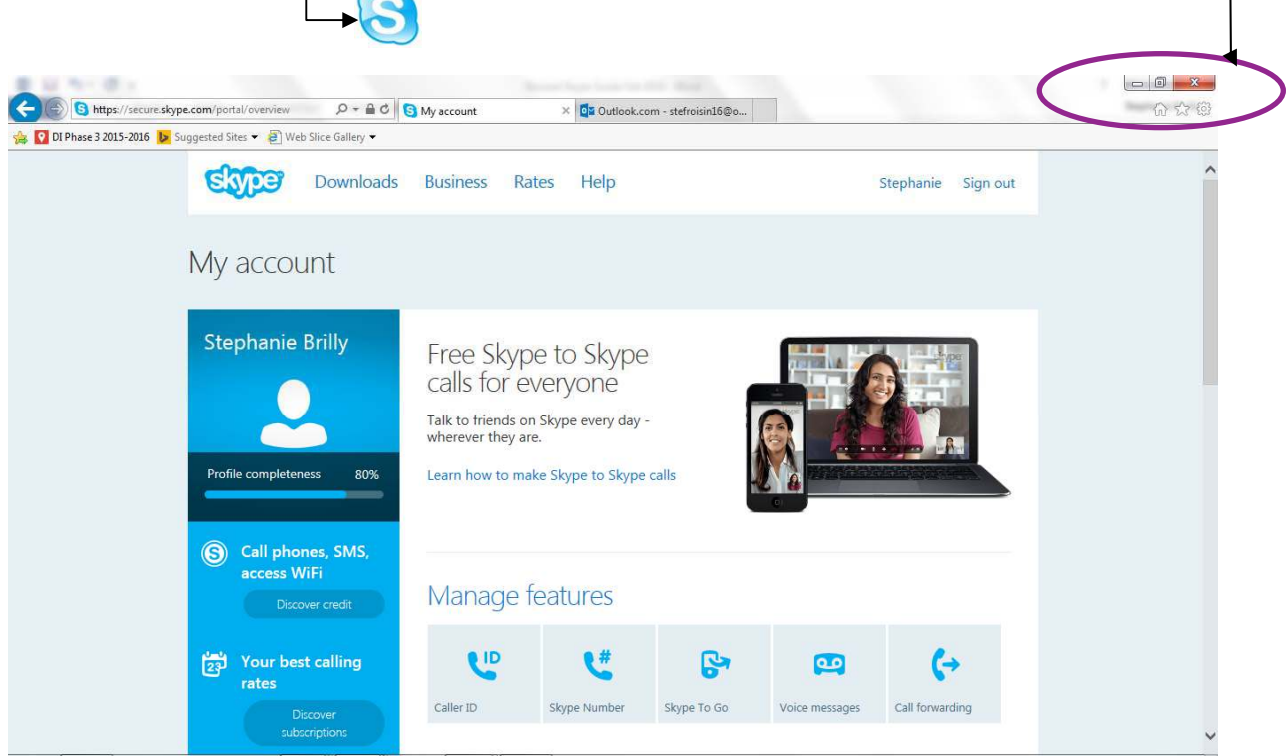

This box will then appear. Sign in with your Skype name and password.

| S Skype                          | ~                               | <b>— X</b>                     |
|----------------------------------|---------------------------------|--------------------------------|
| <u>Skype T</u> ools <u>H</u> elp |                                 |                                |
|                                  | 1 🛳 🕸 S 🌢 🗰 👂                   |                                |
|                                  | Sign in                         |                                |
|                                  |                                 |                                |
|                                  | with Skype or Microsoft account |                                |
|                                  | Skype Name, email or mobile 🛛 👻 |                                |
|                                  |                                 |                                |
|                                  |                                 |                                |
|                                  | Create an account               |                                |
|                                  |                                 |                                |
| Problems signing in?             |                                 | <b>f</b> Sign in with Facebook |

### Step 15

Click on **continue.** 

Click on continue.

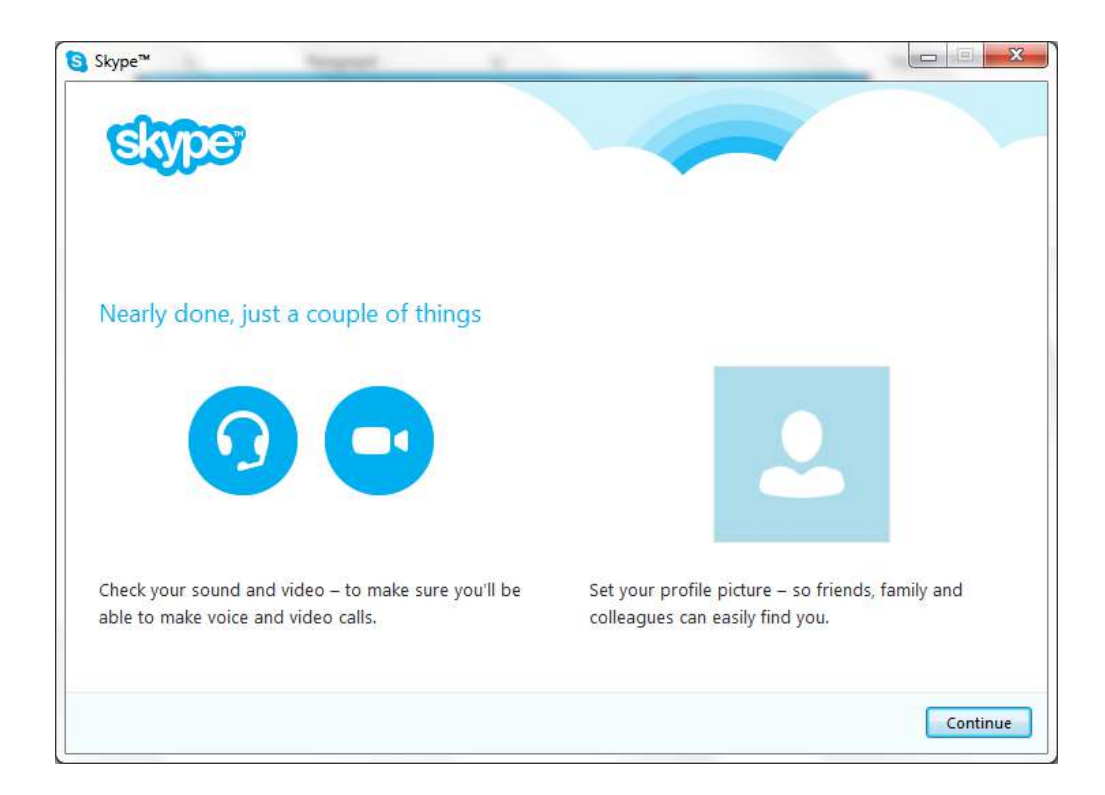

#### Step 17

This is where you will be able to see if your **webcam** (you will be able to see your face here) and sound is working correctly. If everything is working, click on continue.

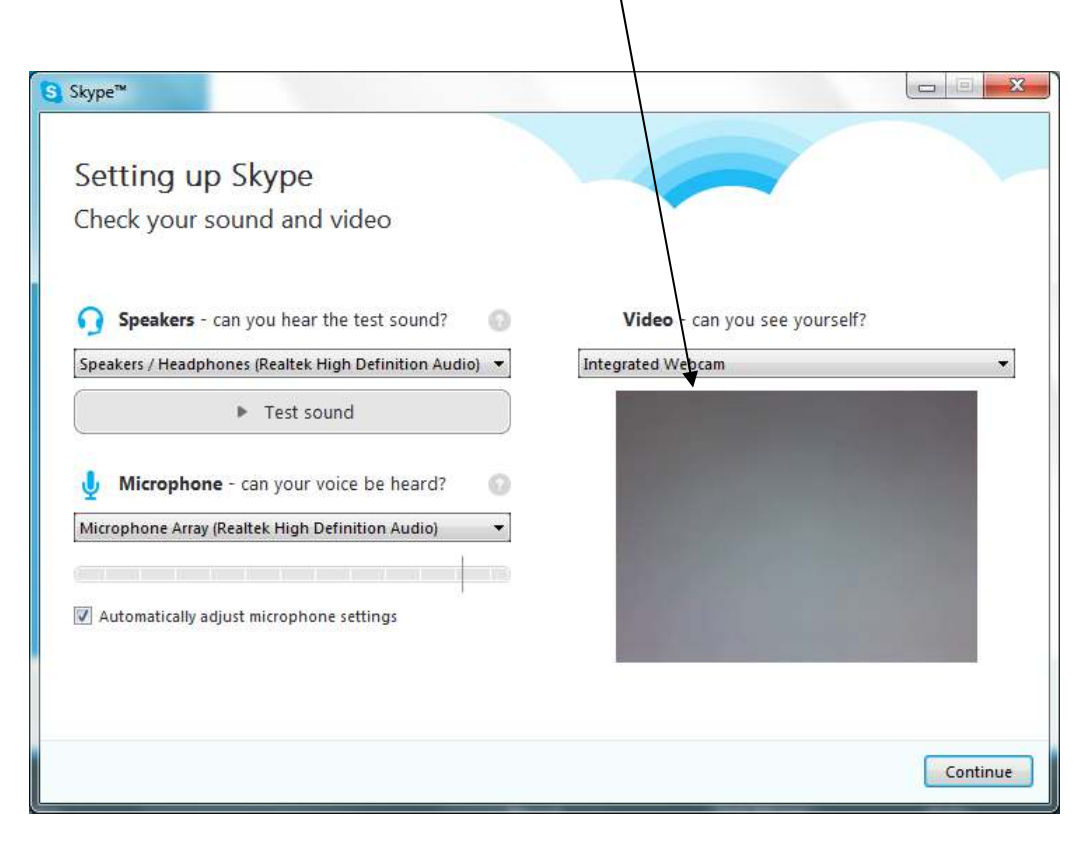

You can choose to add a picture now or add later, then click on continue.

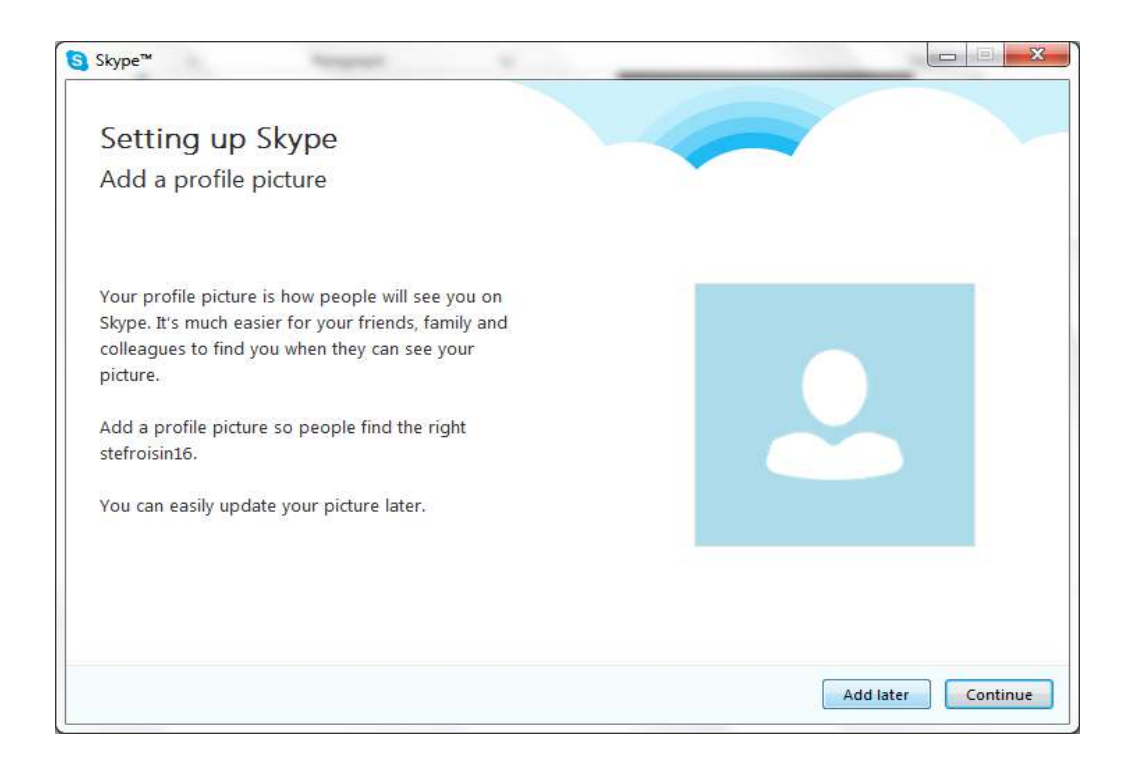

#### Step 19

Click on Start using Skype.

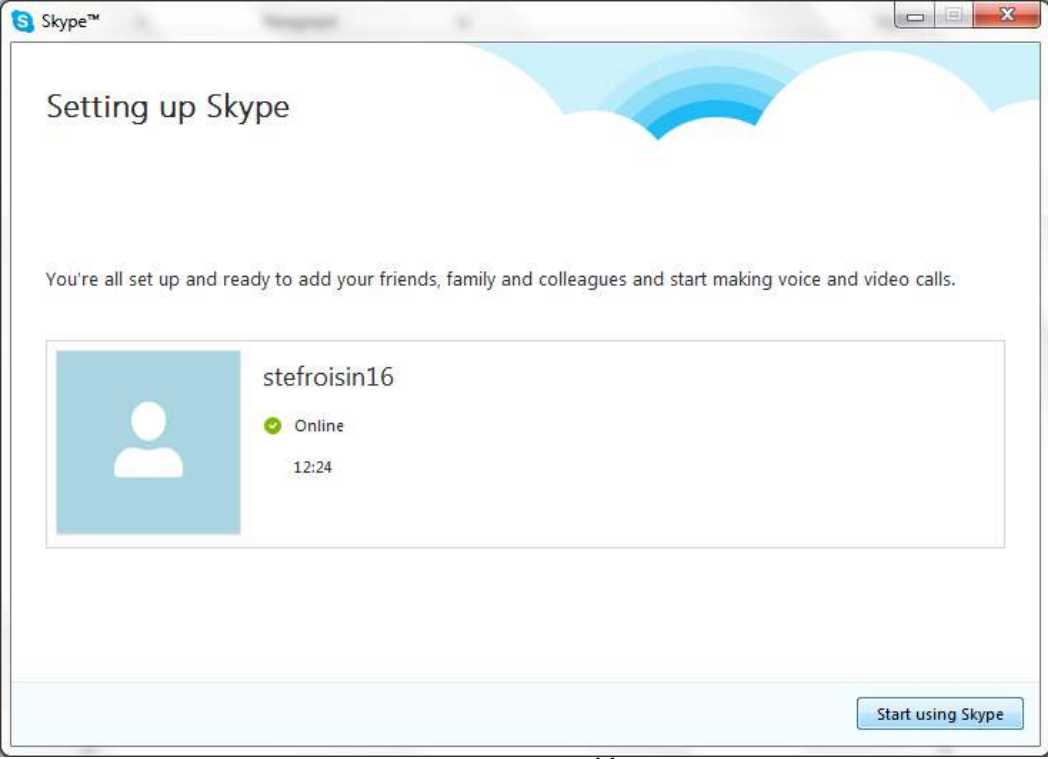

You are now ready to start using Skype.

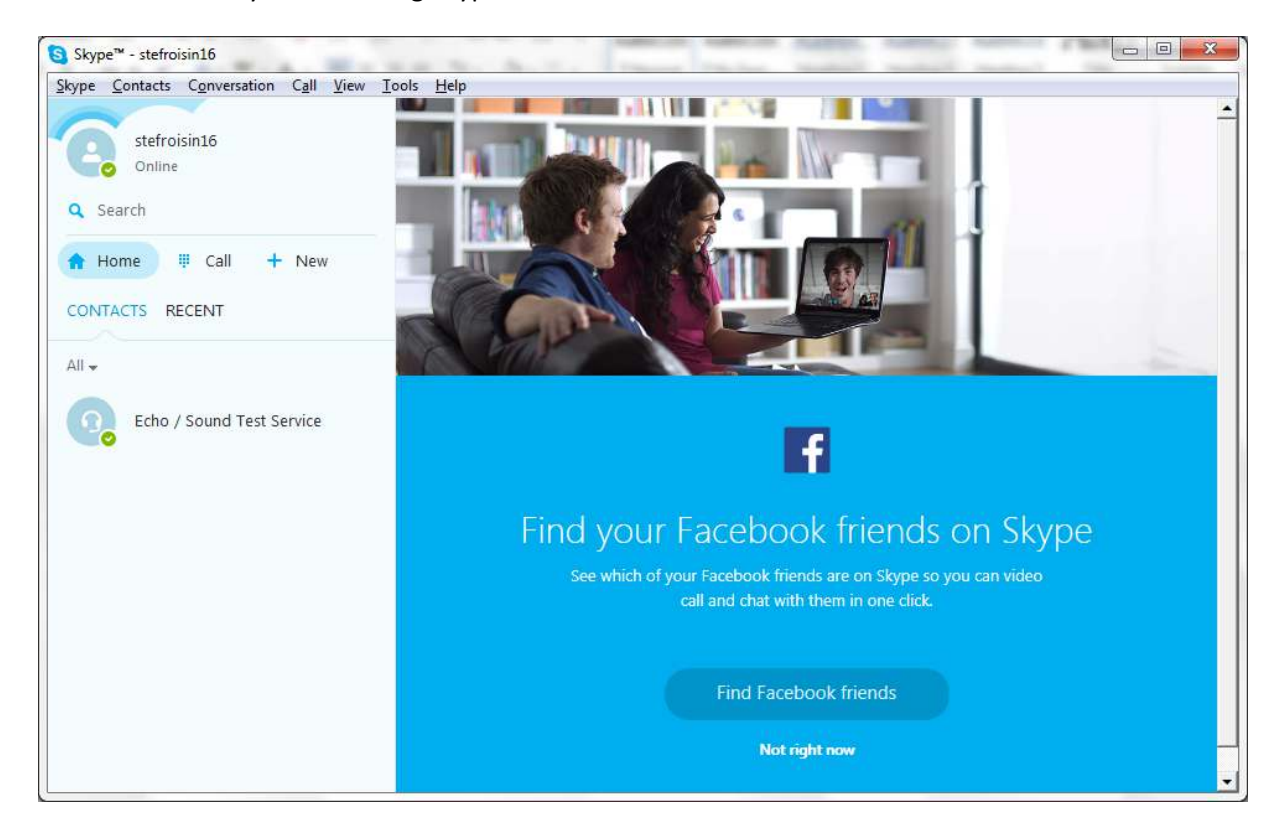

#### Step 21

You can search for friends on Skype if you know their Skype name.

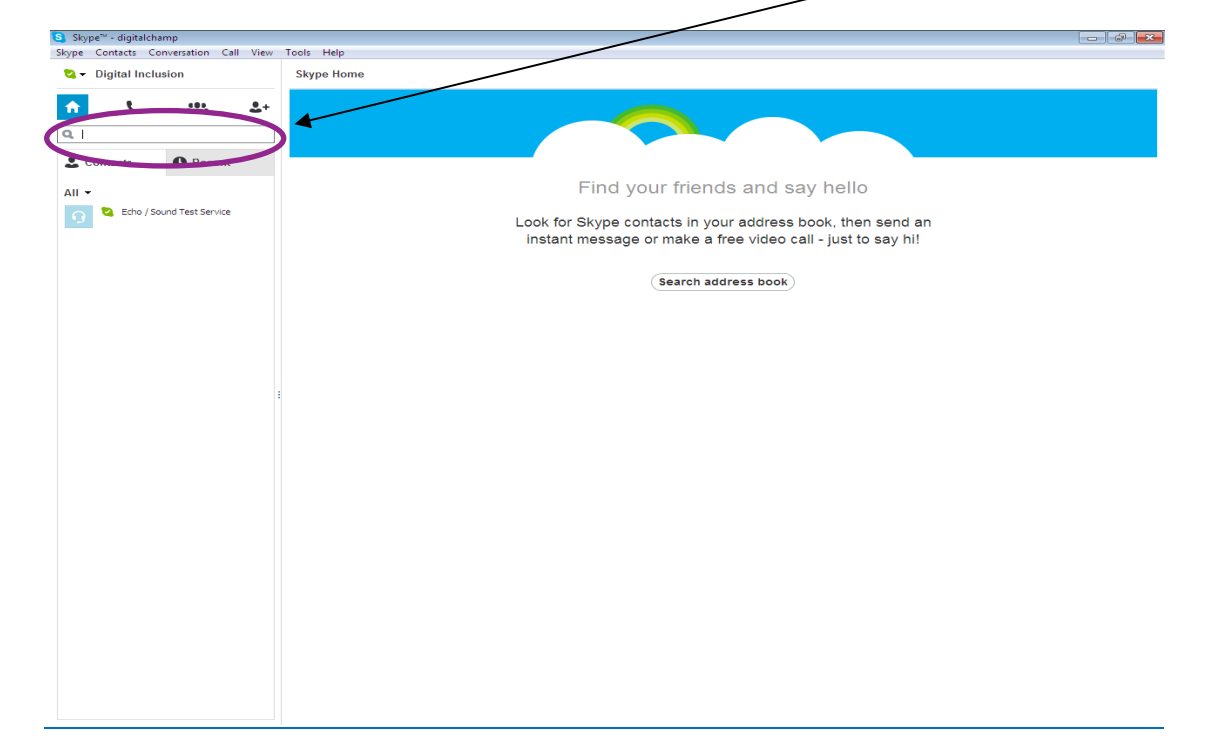

Type in their name and click on Search all people on Skype.

| Skype™ - digitalchamp<br>pe Contacts Conversation Call View Tools Help |                                                                                                    |  |
|------------------------------------------------------------------------|----------------------------------------------------------------------------------------------------|--|
| Skype Home                                                             |                                                                                                    |  |
|                                                                        |                                                                                                    |  |
|                                                                        |                                                                                                    |  |
| an Biographic youry Constants                                          |                                                                                                    |  |
| earch all people on Skype                                              | Find your friends and say hello                                                                                           |  |
|                                                                        | r ma your mondo and ody nono                                                                                              |  |
|                                                                        | Look for Skype contacts in your address book, then send an<br>instant message or make a free video call - just to say hi! |  |
|                                                                        | (Search address book)                                                                                                    |  |
|                                                                        |                                                                                                    |  |
|                                                                        |                                                                                                    |  |
|                                                                        |                                                                                                    |  |
|                                                                        |                                                                                                    |  |
| *                                                                      |                                                                                                    |  |
|                                                                        |                                                                                                    |  |
|                                                                        |                                                                                                    |  |
|                                                                        |                                                                                                    |  |
|                                                                        |                                                                                                    |  |
|                                                                        |                                                                                                    |  |
|                                                                        |                                                                                                    |  |
|                                                                        |                                                                                                    |  |
|                                                                        |                                                                                                    |  |
|                                                                        |                                                                                                    |  |
|                                                                        |                                                                                                    |  |
|                                                                        |                                                                                                    |  |

#### Step 23

This will show you a list of people with the same name, you can be more specific and look at where the people are located etc.

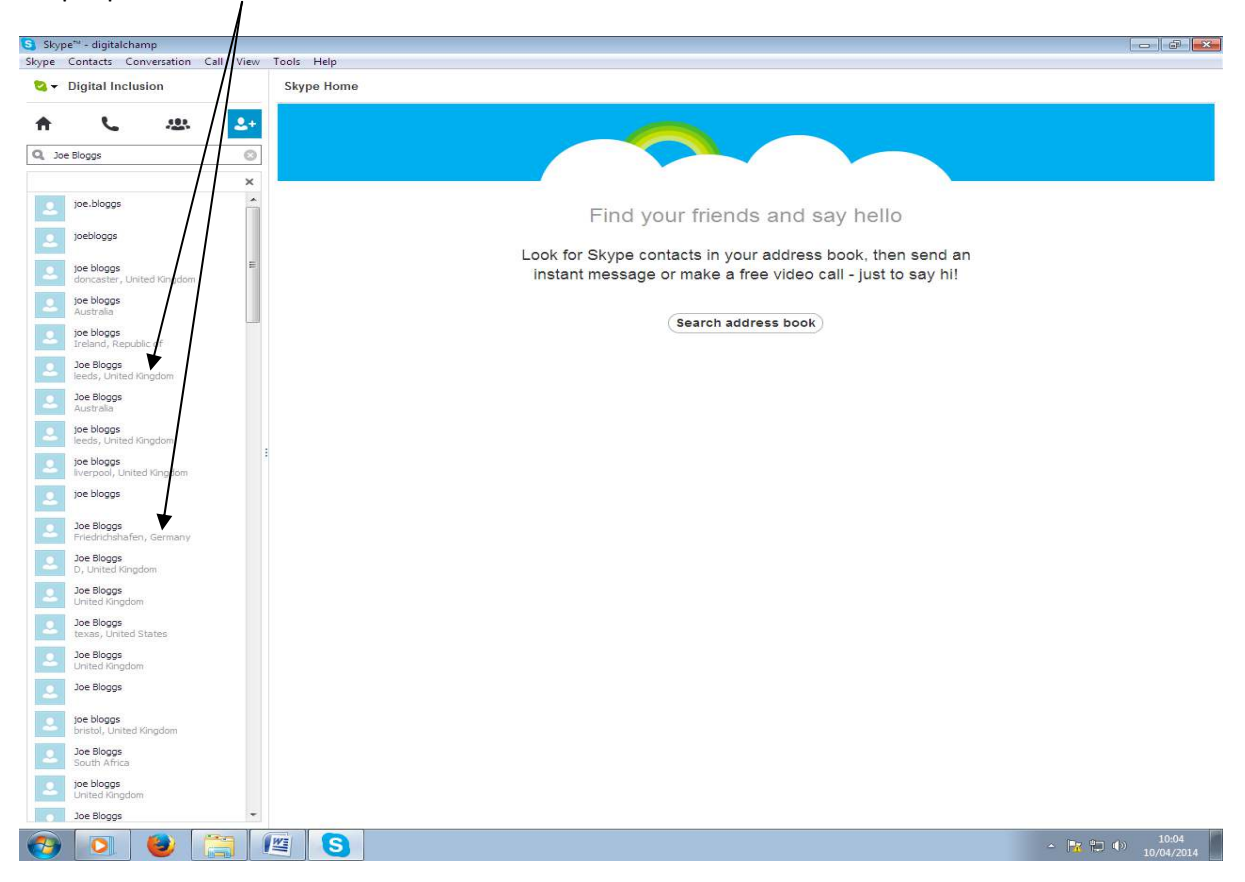

To add a contact - click on their name and then Add to Contacts.

|            |                                                  |                         | 1                       |                  |                         |
|------------|--------------------------------------------------|-------------------------|-------------------------|------------------|-------------------------|
| S Sky      | oe™ - digitalchamp                               |                         |                         |                  |                         |
| Skype      | Contacts Conversation Call View                  | Tools Help              |                         |                  |                         |
| <b>0</b> - | Digital Inclusion                                | ☆ Joe Bloggs            |                         |                  |                         |
| <b>f</b>   | <u>د</u> به ۲۰                                   | (7) This person isn'    | t in your Contact list. |                  | ()                      |
| Q Jo       | e Bloggs 💿                                       | Friedrichshafen         | , Germany               |                  |                         |
| 2          | joe.bloggs                                       |                         |                         |                  |                         |
| 2          | joebloggs                                        |                         |                         |                  |                         |
| 2          | joe bloggs<br>doncaster, United Kingdom          | Video call Call Phone 🔸 |                         |                  |                         |
| 2          | joe bloggs<br>Australia                          |                         | Joe Bloggs is not       | in your Contacts |                         |
| -          | Joe bloggs<br>Ireland, Republic of<br>Joe Bloggs |                         |                         |                  |                         |
| -          | leeds, United Kingdom<br>Joe Bloggs              |                         |                         |                  |                         |
|            | Australia<br>joe bloggs                          |                         |                         |                  |                         |
| 2          | joe bloggs<br>liverpool, United Kingdom          | 1                       |                         |                  |                         |
| 2          | joe bloggs                                       |                         |                         |                  |                         |
| 2          | Joe Bloggs<br>Friedrichshafen, Germany           |                         |                         |                  |                         |
| 2          | Joe Bloggs<br>D, United Kingdom                  |                         |                         |                  |                         |
| 2          | Joe Bloggs<br>United Kingdom                     |                         |                         |                  |                         |
| -          | texas, United States                             |                         |                         |                  |                         |
|            | United Kingdom<br>Joe Bloggs                     |                         |                         |                  |                         |
| 2          | joe bloggs<br>bristol, United Kingdom            |                         |                         |                  |                         |
| 2          | Joe Bloggs<br>South Africa                       |                         |                         |                  |                         |
| 2          | <b>joe bloggs</b><br>United Kingdom              |                         | Send a message          | Send             |                         |
| 4          | Joe Bloggs +                                     |                         | via Skype 💌             |                  |                         |
| <b>1</b>   |                                                  |                         |                         |                  | ▲ 10:07<br>▲ 10/04/2014 |

#### Step 25

A welcome message appears by default, however you can insert your own text here, then click in **Send**. The contact you want to add will see this message.

| Skype<br>ype | <sup>ne</sup> - digitalchame<br>Contacts Conversation C | all View Tools Help            |                                                                                                    |            |      |
|--------------|---------------------------------------------------------|--------------------------------|----------------------------------------------------------------------------------------------------|------------|------|
| a - 1        | Digital Inclusion                                       | 🕸 Joe Bloggs                   |                                                                                                    |            |      |
| ft.          | L 10                                                    | 2+                             | (3) This person isn't in your Contact list.                                                                                                    |            | (1)  |
| Q, 30e       | Sloggs                                                  | •                              | Friedrichshafen, Germany                                                                                                    |            |      |
| _            |                                                         | × ~                            |                                                                                                    |            |      |
| 2            | joe.bloggs                                              |                                |                                                                                                    |            |      |
| 2            | toebloggs                                               |                                |                                                                                                    |            |      |
| -            | joe bloggs<br>dontaister, United Kingdoni               | <ul> <li>Video cill</li> </ul> | Call Phone - (+ all)                                                                                                    |            |      |
| 2.           | toe bloggs                                              |                                | Joe Bloggs is not in your Cantacta                                                                                                    |            |      |
| 1.1          | toe bloggs.                                             |                                | Add to Contacts                                                                                                    |            |      |
| 0            | Joe Bloggs                                              |                                | Send Joe Bloggs a contact request                                                                                                    |            |      |
|              | Joe Blogge                                              |                                | The Bost (disclose), Follow to address that is considered.                                                                                                    |            |      |
|              | Automation<br>toe blogges                               |                                |                                                                                                    |            |      |
|              | leeds, United Kirigdom                                  | 1.                             | Send                                                                                                    | Ø          |      |
| ~            | Iverpool, United Kingdom                                |                                |                                                                                                    |            |      |
| 2            | joe blogge                                              |                                |                                                                                                    |            |      |
| 2            | Joe Blogge<br>Friedrichshafen, Germany                  |                                |                                                                                                    |            |      |
|              | Joe Bloggs<br>Dy Unstad Kingdom                         |                                |                                                                                                    |            |      |
|              | Joe Bloggs<br>Livited Kingdom                           |                                |                                                                                                    |            |      |
|              | Joe Bloggs                                              |                                |                                                                                                    |            |      |
| 0            | Joe Bloggs                                              |                                |                                                                                                    |            |      |
|              | Joe Bloggs                                              |                                |                                                                                                    |            |      |
|              | toe bloggs                                              |                                |                                                                                                    |            |      |
|              | Joe Blogge                                              |                                |                                                                                                    |            |      |
|              | South Africa                                            |                                |                                                                                                    | 0.000      |      |
|              | Listed Kingdom                                          |                                | Concerning the second second se | (g) (send) |      |
| 100          | Joe Bloggs                                              |                                | via Rype *                                                                                                    |            | 1999 |

You can see that this now appears on your contact list, when the icon turns green, the contact will have accepted you request.

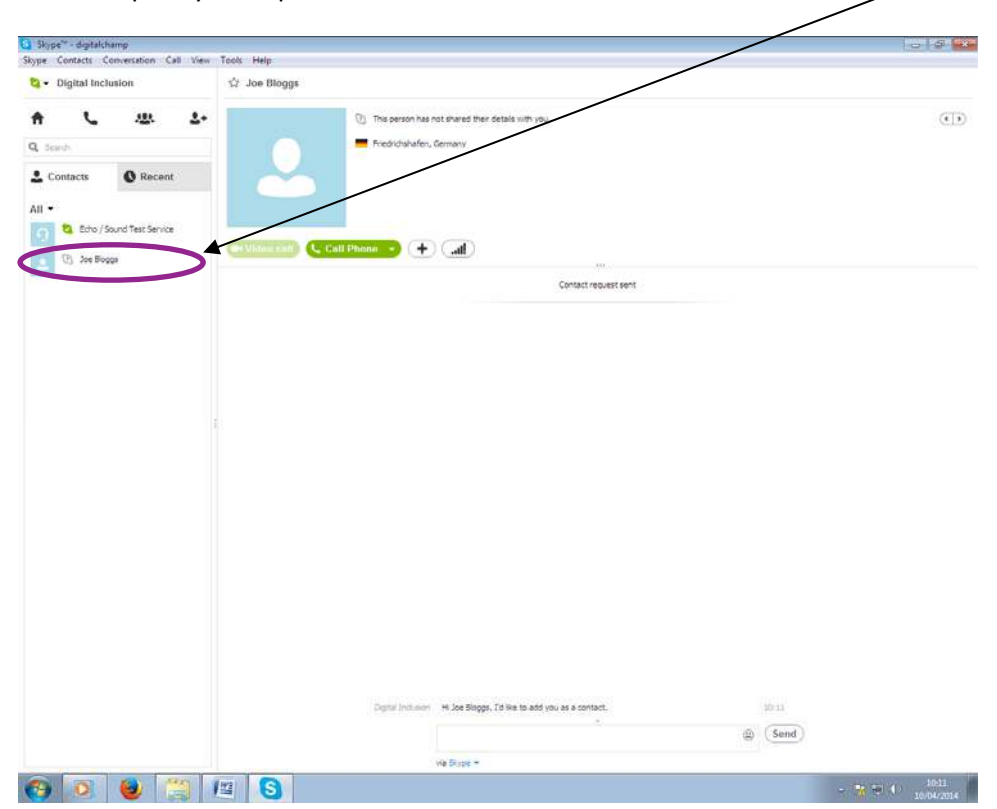

#### Step 27

To make a video call - simply click on any contact you have and click on Video call.

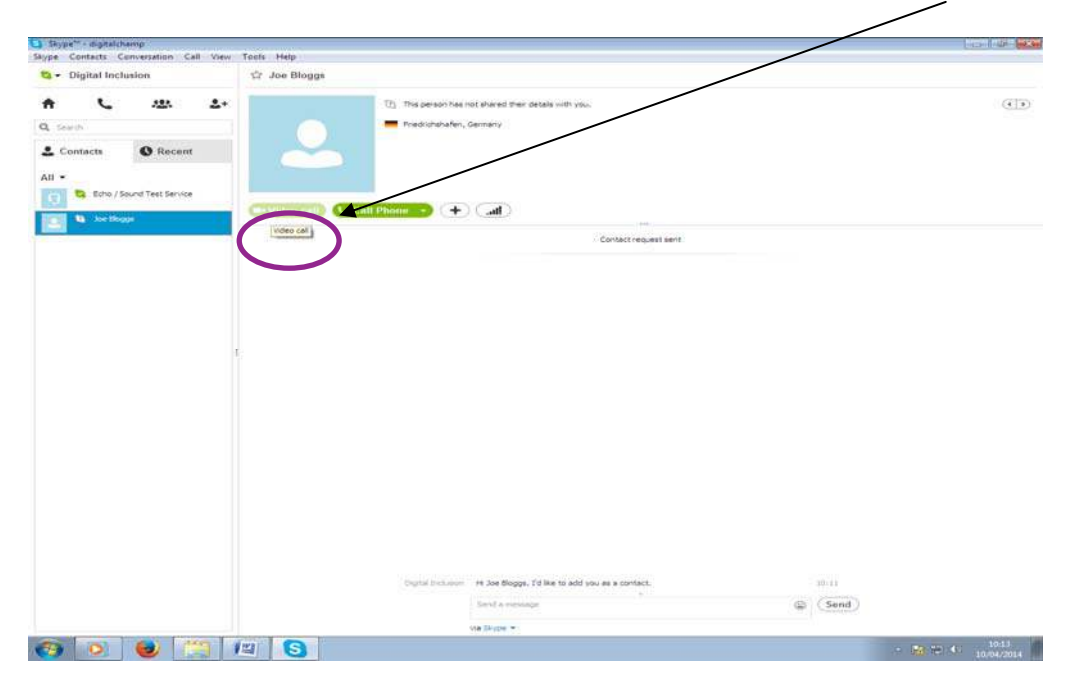

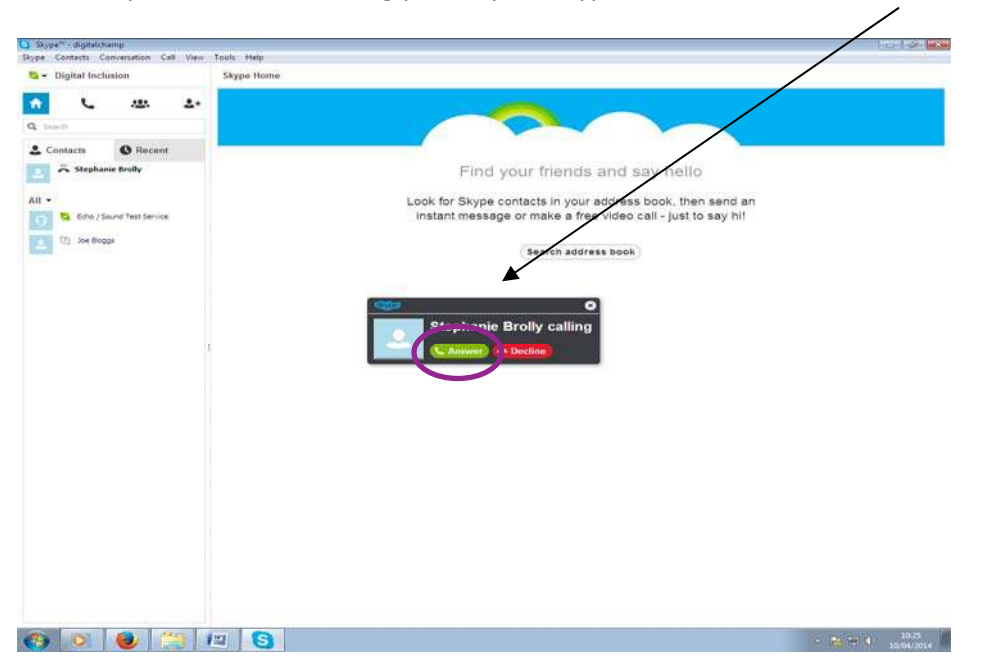

See example of someone calling you on your Skype Account. Click on **Answer** to accept call.

#### Step 28

You will then be able to view the person you are calling and vice versa. This will only work if you both have webcams on your laptops/computers or are working off a smart device such as an Ipad.

See below an example of a video conversation. You can increase the sound by click on this icon,

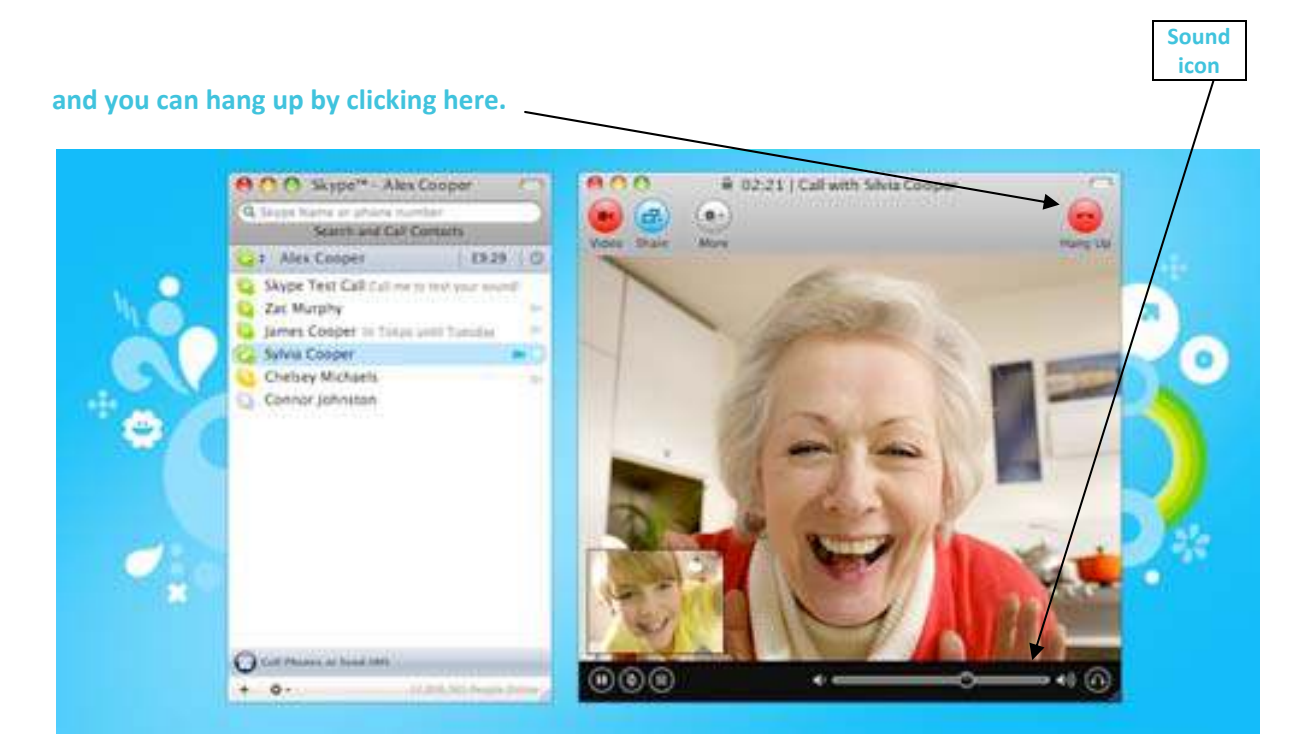

If only one of the contacts have a webcam, you can still hear each other but you will only be able to view the person with the webcam, they will not be able to see you. You will be able to view the person here.  $\searrow$ 

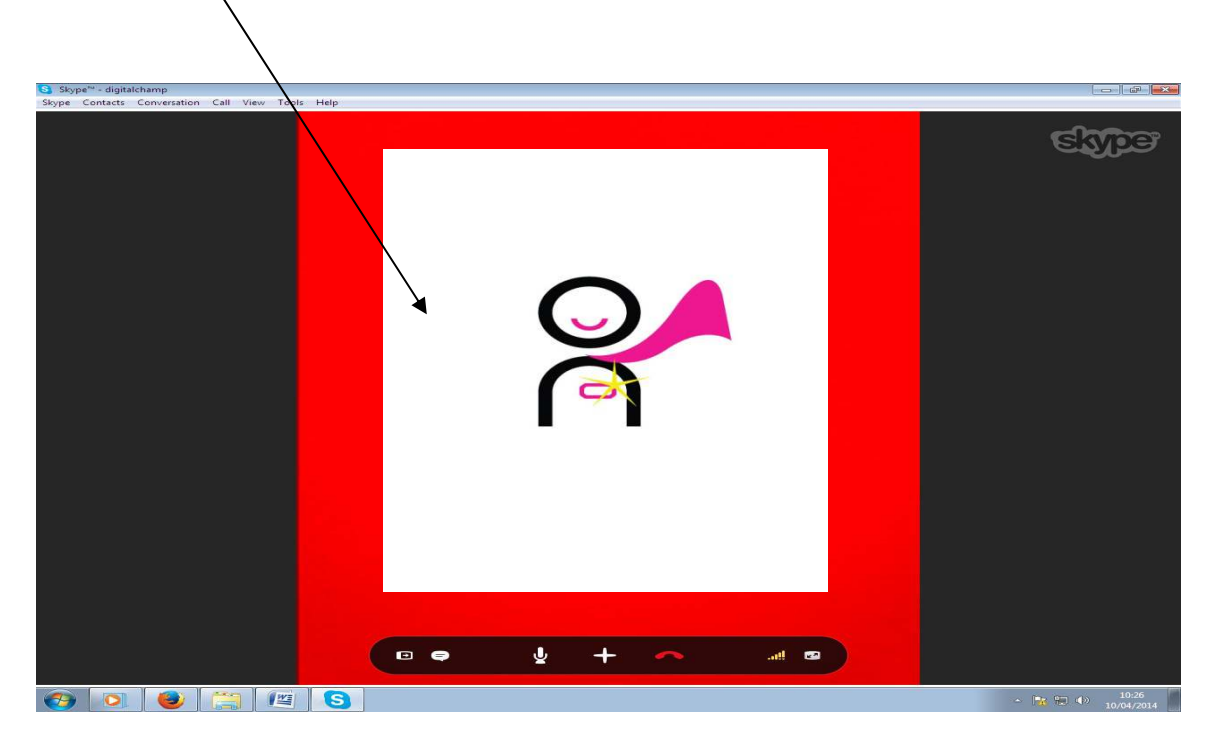

#### Step 30

## Sign out by clicking here...

| Skype Catacts Conversation Call View Pols Help    |       |
|---------------------------------------------------|-------|
| Online Status                                     |       |
| Profile •                                         |       |
| Privacy 3 This person isn't in your Contact list. | ()    |
| Account                                           |       |
| buj skyle clean.                                  |       |
| Change Password                                   |       |
|                                                   |       |
| P. Echo / Snind Test Sando                        |       |
|                                                   |       |
|                                                   |       |
| Stephanie Brolly is not in your Contacts          |       |
| L+ Add to Contacts                                |       |
|                                                   |       |
|                                                   |       |
|                                                   |       |
|                                                   |       |
|                                                   |       |
|                                                   |       |
|                                                   |       |
|                                                   |       |
|                                                   |       |
|                                                   |       |
|                                                   |       |
|                                                   |       |
|                                                   |       |
|                                                   |       |
|                                                   |       |
|                                                   |       |
|                                                   |       |
|                                                   |       |
|                                                   |       |
| Cell from Stephanie Brolly, duration 01:00. 10:25 |       |
|                                                   |       |
| Send                                              |       |
| via Skype 🛩                                       |       |
|                                                   | 10:35 |

As you downloaded Skype onto your device, you can now see the logo appear, when signing into your account again just **double click** on this icon.

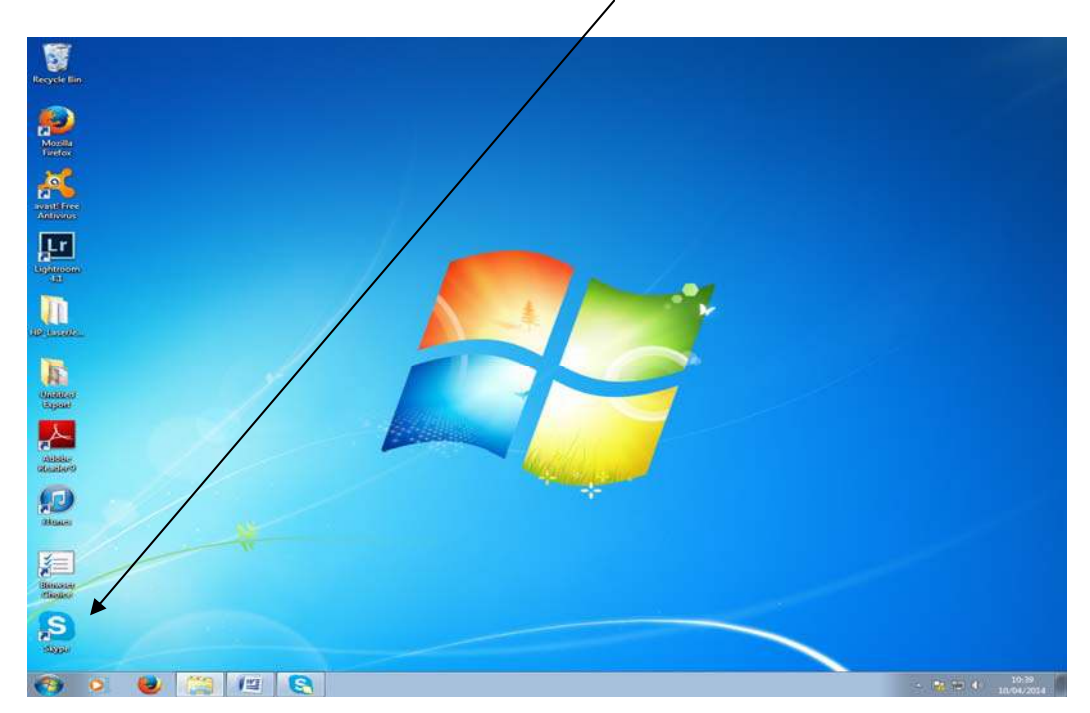

#### Step 32

This dialogue box will appear and you can start signing in and Skyping your family and friends.

| Decide day           |                                    |  |
|----------------------|------------------------------------|--|
| P<br>Marta<br>Freedo |                                    |  |
|                      | C Hope-<br>Rupe Tools Help         |  |
|                      | skyper                             |  |
| D                    | diplakhang:                        |  |
| A Contraction        | and his                            |  |
| Aladar<br>Realized   | Card's account your, account?      |  |
| 2                    | 🔶 Sope in with a different account |  |
| Renter Charles       |                                    |  |
| S                    |                                    |  |
| C Q Q (21)           |                                    |  |

#### Step 33

Please keep your email address and password safe, you will need this in order to log into your Skype account again.